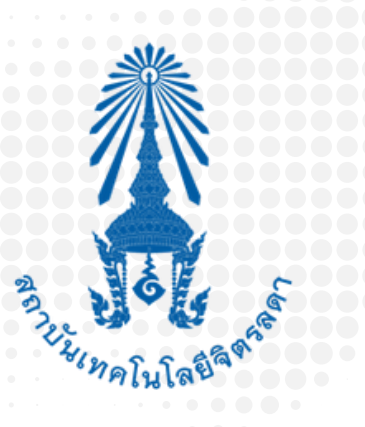

# <u>ดู่มืองานทะเบียน</u>

# ช่องทางการติดต่อ

โรงเรียนจิตรลดาวิชาชีพ อาคาร 611 ชั้น2 สำนักพระราชวัง สนามเสือป่า

แขวงดุสิต เขตดุสิต กทม. 10300

# www.cdti.ac.th

💵 @161ejpmt

M rc@cdti.ac.th

ต่อ 3054

## ເວລາທຳກາຮ

จันทร์ - ศุกร์ 08.00 - 12.00 น./ 13.00 - 16.00 น. เว้นวันหยุดราชการ

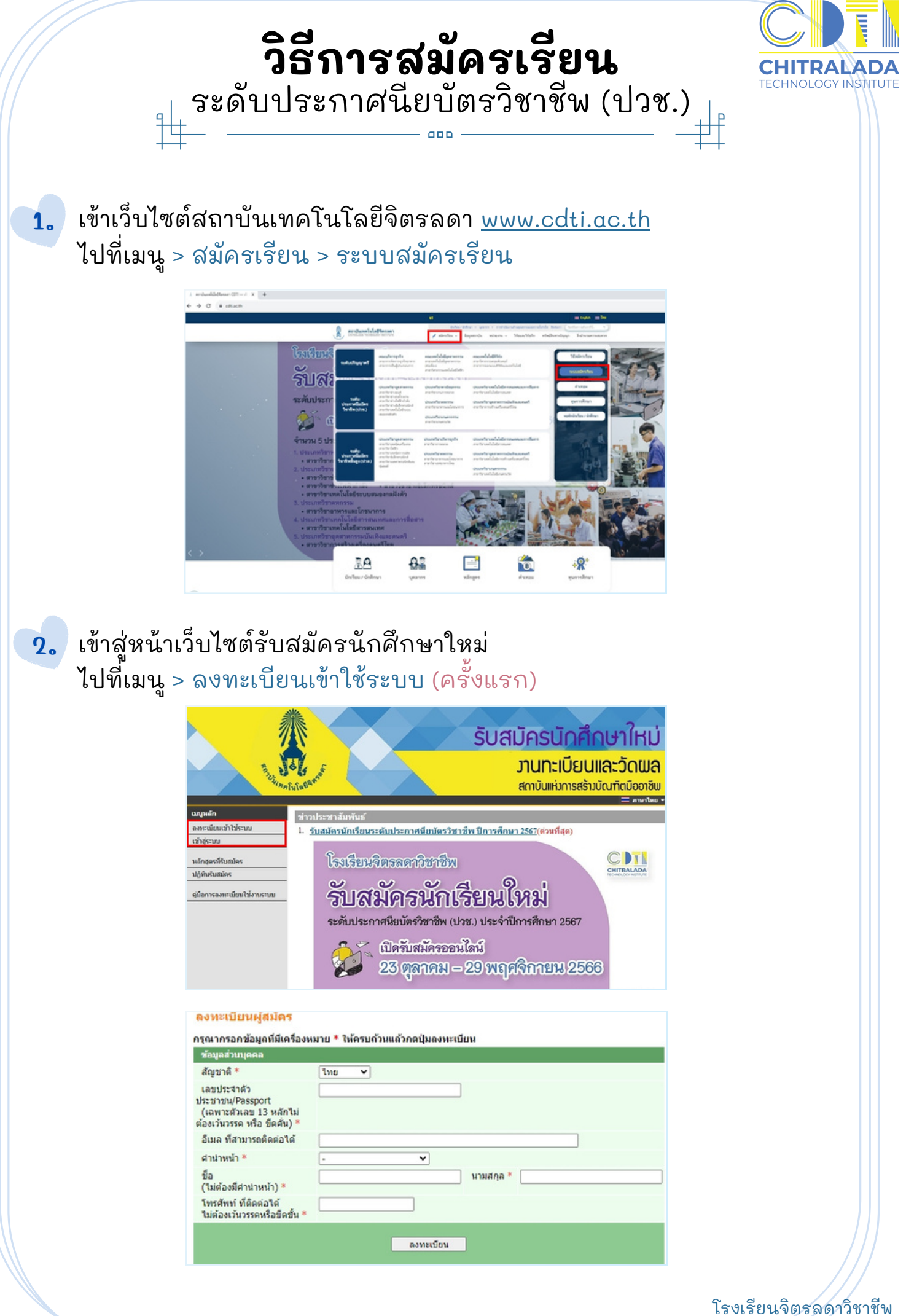

โรงเรียนจิตรลดาวิชาชีพ วิธีการสมัครเรียน (ปวช.)

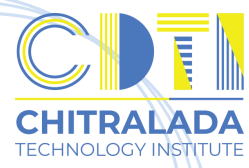

| // . |                                                                                                    | CHITRALADA<br>TECHNOLOGY INSTITUTE                 |
|------|----------------------------------------------------------------------------------------------------|----------------------------------------------------|
| З    | . ไปที่เมนู > สมัครเข้าศึกษาต่อ                                                                                                    |                                                    |
|      | เลือกระดับการศึกษา > ระดับประกาศนียบัตรวิชาชีพ                                                                                                    |                                                    |
|      | เลือกประเภท > รอบที่ต้องการสมัคร > Next                                                                                                    |                                                    |
|      | 1 เรือกระดับการสึกษาประเภท นี้กัดบการหนักร                                                                                                    |                                                    |
|      | **** เลือกสมัครได้เพียงประเภทเดียวเท่านั้น ***<br>ระดับการศึกษา ประกาศนิยบิตรวิชายิพ ✔                                                                                                    |                                                    |
|      | ประเภท (รับตรง (ปวช.) 🗸                                                                                                    |                                                    |
|      |                                                                                                    |                                                    |
|      |                                                                                                    |                                                    |
| u    |                                                                                                    |                                                    |
|      | • ดาเนนการบนทกขอมูล เปลมคร > คลก "หนาตอเป"                                                                                                    |                                                    |
|      | ข้อมูลใบสมัครเข้าศึกษา<br>3. บันทึกประวัติเกิมเติม และตรวจสอบข้อมูล (บังคับการบันทึกรายการข้อมูลที่มีสัญดักมณ์ *)                                                                                                    |                                                    |
|      | ข้อมูลส่วนบุคคล<br>สัญหาดิ โทย<br>เลขปิดร                                                                                                    |                                                    |
|      | Statemou<br>State * LINE ID LINE ID                                                                                                    |                                                    |
|      | 12 หลดอบ นามสกุล มาช<br>NAME* T SURNAME* [CDV<br>วงตวันที่ต* [1 ♥] (มาราคม ♥] (2547 ♥                                                                                                    |                                                    |
|      | ศาสนา" หุหร V<br>โรคประจำสำ<br>ความสนิสมีน ความสนใจอื่น                                                                                                    |                                                    |
|      | ส่งมูลการศึกษา<br>สองนะ (กำส่งสึกษา ✔)<br>การศึกษา *                                                                                                    |                                                    |
|      | าสโปลืม * เปียญมลึกษาจองหมัน ✔<br>ชื่อสอาน<br>ลึกษาเสีย * (โรงเรียนจิตรละาโชาชัพ (กรุงเทพมหานคร) เสือก                                                                                                    |                                                    |
|      | Sintu * (2560 V untercalifortiu * 3.00                                                                                                    |                                                    |
|      |                                                                                                    |                                                    |
| F    | 📄 เลือกสาขาที่ต้องการสมัคร 1 สาขา                                                                                                    |                                                    |
|      | 🔴 โดยคลิกรูปเข็น ) 🎟 และกดยืนยัน                                                                                                    |                                                    |
|      | ۳ <u>۳</u>                                                                                                    |                                                    |
|      | 3. ยืนยันการสมัคร<br>สำหารปว                                                                                                    |                                                    |
|      | <ol> <li>กรณีหมาข้อความแข้งเดือนใด ๆ ได้หลักสูตร ๆ ที่เถือกไว้ ท่านจะไม่สามารถสมัครได้ กรุณาตรวจสอบข้อความที่แข้งเดือน</li> <li><u>เถือกสาขาวิชาที่สมัคร</u>ก่อนกด ยืนยัน เพื่อพิมพ์ใบแข้งยอดช่าระเงิน หรือยืนยันการยกเล็กสาขาวิชาที่ได้สมัครไว้</li> </ol> |                                                    |
|      | อันดับ สาราที่เลือกเข้าศึกมา ปีการศึกมา เลือกเพื่ออบ<br>1 67110121201 : การดอาด 1/2567 อบ<br>กรณาอธาวสสมเด็มเกอ ยื่นเป็น                                                                                                    |                                                    |
|      | (หากกด ขึ้นขัน แล้วจะไม่สามารถแก้ไขได้)<br>สาขาวิชาที่เปิดรับสมัคร                                                                                                    |                                                    |
|      | เลือก ⊕ เพื่อแสดงเงื่อนไขการรับเข้าศึกษา (หากวุฒิการศึกษาไม่ตรงกับสาขาวิชาทีเลือก จะถ้อเป็นโมขะ)<br>สาขาวิชา<br>รับตรง (ปวช.)                                                                                                    |                                                    |
|      | พาณิชยกรรม<br>⊯ 67110121201 : การตลาด 1/2567                                                                                                    |                                                    |
|      |                                                                                                    |                                                    |
|      |                                                                                                    |                                                    |
|      |                                                                                                    |                                                    |
|      |                                                                                                    | ///                                                |
|      |                                                                                                    |                                                    |
|      |                                                                                                    | โรงเรียนจิตรลดาวิชาชีพ<br>วิธีการสมัครเรียน (ปวช.) |
|      |                                                                                                    |                                                    |

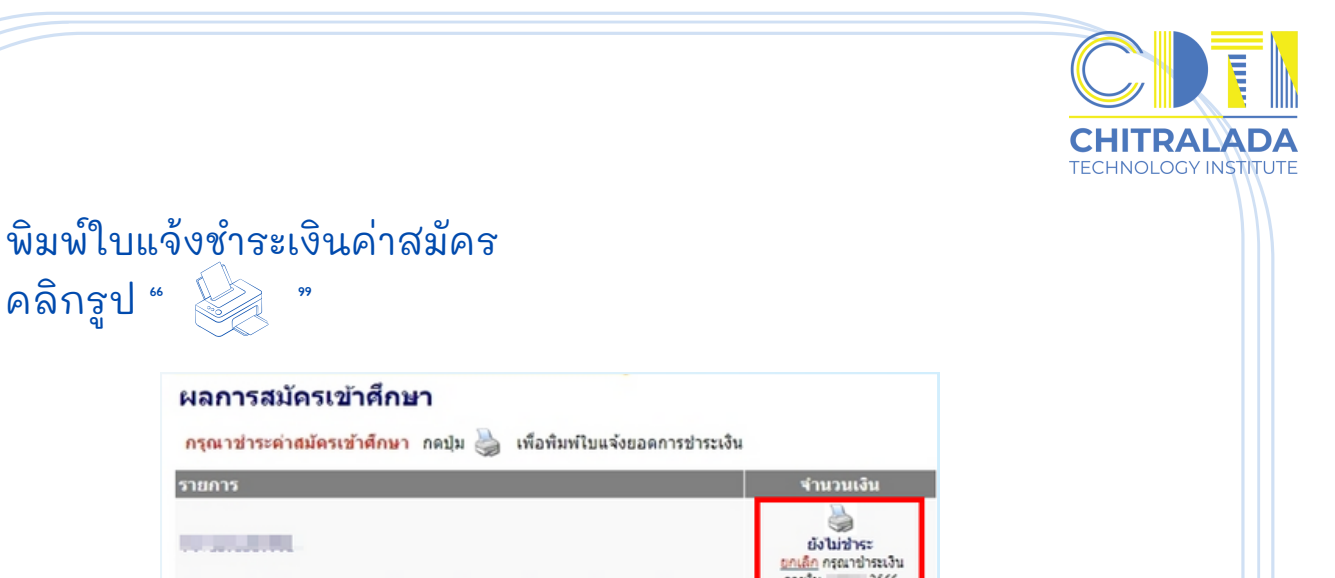

ดวยใน

2566 1/2567

#### พิมพ์ใบสมัครและส่งเอกสารการสมัคร

| ผลการสมัครเข้าศึกษา                                      |                                            |
|----------------------------------------------------------|--------------------------------------------|
| ผลการสมัครเข้าศึกษา                                      |                                            |
| เลือก 🐵 เพื่อแสดงเงื่อนไขการรับเข้าศึกษา (หากวุฒิการศึกเ | ภาไม่ครงกับสาขาวิชาที่เดือก จะถือเป็นโมพะ) |
| สาขาที่เลือกเข้าศึกษา                                    | สถานะการสมัคร/หมายเหตุ                     |
| เถชประจำด้วสอบ ( 001                                     | 1. พิมพ์ใบสมัคร                            |
| Inseare                                                  | 1/2567 ผู้สมัครเข้าคัดเลือก                |

ผู้เข้าสอบต้องนำบัตรประจำตัวประชาชนมาในวันสอบ มีฉะนั้นจะไม่มีสิทธิ์เข้าสอบ

<u>หมายเหตุ :</u> 1. ผู้เข้าสอบต้องน่าบัตรประจำตัวประชาชนมาในวันสอบ มีฉะนั้นจะไม่มีสิทธิ์เข้าสอบ

6.

7.

คลิกรูป "

รายการ

ส่งเอกสารทางไปรษณีย์ ที่อยู่ โรงเรียนจิตรลดาวิชาชีพ สถาบันเทคโนโลยีจิตรลดา (สมัครเรียนระดับ ปวช.) ้อาคาร 611 สำนักพระราชวัง สนามเสือป่า ถนนศรีอยุธยา แขวงดุสิต เขตดุสิต กรุงเทพมหานคร 10300

หรือ

#### ส่งเอกสารทางไลน์

Line ID : @161ejpmt โดยเอกสารต้องมีรูปแบบไฟล์เป็น .pdf หรือ .jpg

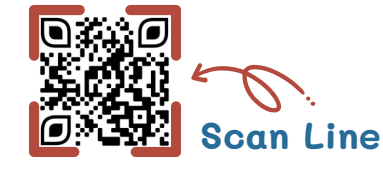

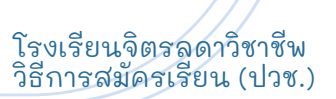

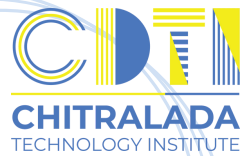

ตรวจสอบ วัน-เวลา และห้องสอบคัดเลือก <u>(ตามกำหนดการในประกาศรับสมัคร)</u> ไปที่เมนู > เข้าสู่ระบบ > ผลการสมัคร รับสมัครนักศึกษาใหม่ มานทะเบียนและวัดผล สถบันแห่การสรับบัณฑิณีออาชีพ

| เนลยมการสมัดร<br>รับเสลมการสมัดร<br>ออกจากระบบ             | ะมักกลุ่ง                            | las <sup>0</sup> g            |        |
|------------------------------------------------------------|--------------------------------------|-------------------------------|--------|
| พลการสมครณาตกษา<br>เลือก ⊛ เพื่อแสดงเงื่อนไขการรับเข้าศึกษ | า (หากวุฒิการศึกษาไม่ตรงกับสาว       | ขาวิชาที่เลือก จะถือเป็นโมฆะ) |        |
| สาขาที่เลือกเข้าศึกษา                                      |                                      | สถานะการสมัคร/หมายเ           | เหตุ   |
| เลขประจำดัวสอบ 🥢 👘 001                                     | 1                                    | พิมพ์ใบสมัคร                  |        |
|                                                            |                                      | 1/2567 ผู้สมัครเข้าคัดเลือก   |        |
|                                                            | <u>พิมพ์บัตรประจำตัวผู้สมัครสอ</u> บ | ц                             |        |
|                                                            | วันที่สอบ                            | เวลาสอบ                       | ห้อง   |
| 10 : วิชาภาษาอังกฤษ                                        | เสาร์ ที่ 16 ธ.ค. 2566               | 08:30 u 16:00 u.              | 11-407 |
| 11 : คณิตศาสตร์                                            | เสาร์ ที่ 16 ธ.ค. 2566               | 08:30 u 16:00 u.              | 11-407 |
| 12 : วิชาความถนัดทางวิชาชีพ                                | เสาร์ ที่ 16 ธ.ค. 2566               | 08:30 u 16:00 u.              | 11-407 |
| 09 : สอบสัมภาษณ์                                           | เสาร์ ที่ 16 ธ.ค. 2566               | 13:00 u 16:00 u.              | 11-407 |

9.

8.

ตรวจสอบผลการคัดเลือก <u>(ตามกำหนดการในประกาศรับสมัคร)</u> ไปที่เมนู > เข้าสู่ระบบ > ผลการสมัคร

zirəd L j

1000

|                         |                                                                                                    | รับสมัครนักศึกษาใหม่                                                                                                    |
|-------------------------|----------------------------------------------------------------------------------------------------|----------------------------------------------------------------------------------------------------|
| No. 1 Suma              | Al and a                                                                                                    | มานทะเบียนและวัดเมล<br>สถาบันแห่งการสร้างบัณฑิตมืออาชีพ<br>สถาบันแห่งการสร้างบัณฑิตมืออาชีพ                                                                                                    |
| เมนูหลัก                | And the second second sec |                                                                                                    |
| สมัครเข้าศึกษาต่อ       | ช่าวประชาสัมพันธ์<br>1.                                                                                                    |                                                                                                    |
| เปลี่ยนรพัสผ่าน         |                                                                                                    |                                                                                                    |
| ผลการสมัคร              |                                                                                                    | Da                                                                                                    |
| ขั้นตอนการสมัคร         |                                                                                                    | 5                                                                                                    |
| 000000000               | 3.00.0000                                                                                                    |                                                                                                    |
| 0011111100              |                                                                                                    | Accessed in the second second s |
|                         |                                                                                                    | _                                                                                                    |
| ผลการสมัคร              | เข้าศึกษา                                                                                                    |                                                                                                    |
| ผลการสมัครเข้าค่        | ึกษา                                                                                                    |                                                                                                    |
| เลือก 🕀 เพื่อแสดงเงื่อน | ไขการรับเข้าศึกษา (หากวุฒิการศึกษาไม่ตรงกั                                                                                                    | บสาชาวิชาทีเลือก จะถือเป็นโมฆะ)                                                                                                    |
| สาขาที่เลือกเข้าศึกเ    | ₽n                                                                                                    | สถานะการสมัคร/หมายเหตุ                                                                                                    |
| เลขประจำด้วสอบ          |                                                                                                    | <u>1. บันทึกข้อมูลการรายงานตัว</u><br>2. พิมพ์ไบแจ้งการชำระเงินค่ารายงานตัว                                                                                                    |
|                         |                                                                                                    | 1/2567 ผ่านการตัดเกือก (บีสินธิ์รายงามตัว)                                                                                                    |

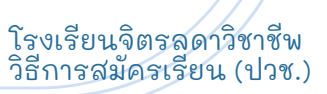

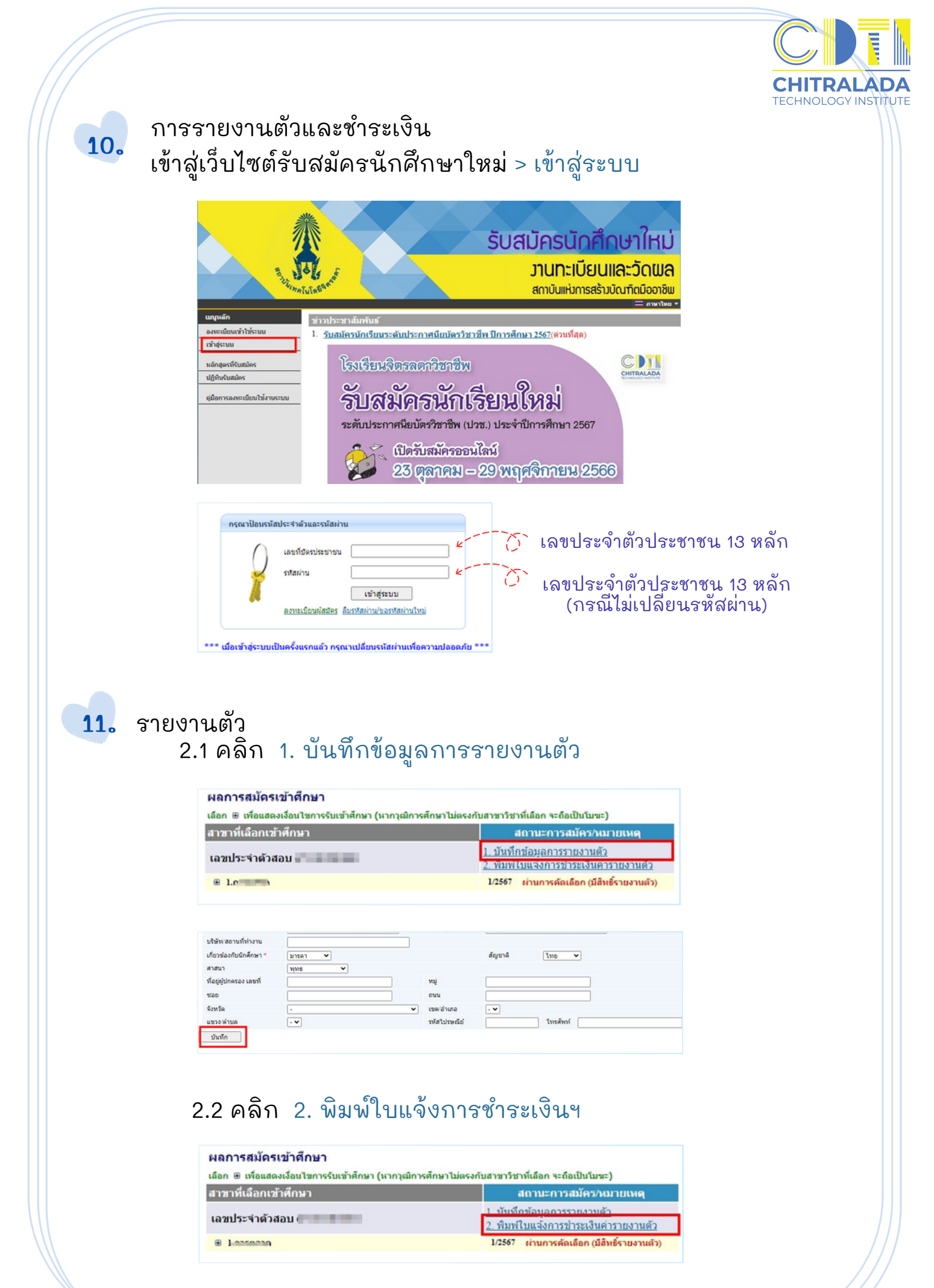

โรงเรียนจิตรลดาวิชาชีพ วิธีการสมัครเรียน (ปวช.)

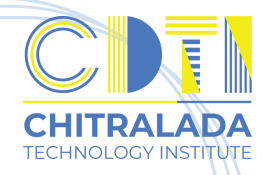

### ชำระเงินตามวันที่กำหนดในใบแจ้งชำระเงินฯ

12.

13.

| Ser.                           | Statement of Student Account                                                                                                    |                                                                                                    |                                                                                                    | าดการศึกษาที่ : 1/2567                                                                                                    |
|--------------------------------|----------------------------------------------------------------------------------------------------|----------------------------------------------------------------------------------------------------|----------------------------------------------------------------------------------------------------|----------------------------------------------------------------------------------------------------|
| หัสปา                          | ซจำหัว : ๔ ซึ่อ - สกุล :                                                                                                    |                                                                                                    | ŧ                                                                                                    | น/กลุ่ม                                                                                                    |
| มย์ :                          | โรงเรียนจิตรลดาวิชาชีพ ระดับการศึกษา : ปร                                                                                                    | ระกาศมียบัตรวิชาชีพ                                                                                                    |                                                                                                    |                                                                                                    |
| N¢ :                           | สาขางาม :                                                                                                    |                                                                                                    |                                                                                                    |                                                                                                    |
| ที                             | \$7807F                                                                                                    | หน่วยกิด                                                                                                    | กลุ่ม                                                                                                    | จำนวนเงิน                                                                                                    |
| No.                            | Description                                                                                                    | Credits                                                                                                    | Section                                                                                                    | Amount (Baht)                                                                                                    |
| 2345                           | ดาร์ขางเขมเป็ดขนิกศึกษาไหม่<br>ดำประกันของโตรงการ(ดังเมื่อสาเร็จการศึกษา)<br>ดำประกันอุปฟังหตุ<br>ดำอาหารกลางรับ                                                                                                    |                                                                                                    |                                                                                                    | 100.00<br>0.00<br>6,900.00                                                                                                    |
|                                | ##/fulse.@no.fuiseen.foussed.html.b##                                                                                                    |                                                                                                    |                                                                                                    |                                                                                                    |
| _                              | **โปรดตรวจสอบความอุกต้องก่อนไปปาระเจ็นที่ธนาคาร**<br>สองหมิ้นหกพันทั่าว้อยบาทถ้วน                                                                                                    | รวมง                                                                                                    | หน่วยกิด                                                                                                    | 26,500.00                                                                                                    |
| 1521                           | ***โปรดสวาสอองสามอุดสองสมอันไปข่างเว็บที่สองสราง<br>สองหมีบนกพันทั่วร้อยบาทถ้วน<br>สินได้ ระหว่างวันที่<br>ารแปด้วงแนด และรามคนงามแบทระบุปละบังแรงสวามมัการจำระในต่างกระเบียน<br>กับอาการนี้ไว้เป็นหรัฐานกรรดเร็บให้การประโม้สึกและหลักเรต์กระเรียนก่างกระเบียน                                                                                                    | 528 5                                                                                                    | <b>ານ່ວຍກີດ</b><br>ສຳຫວັນເຈັ<br>ຜູ້ວັນເຈີນ<br>ວັນທີ່                                                                       | 26,500.00                                                                                                    |
| 1521<br>(2011)<br>(241)        | **โปรดสราสองรามดูกล้องส่อนไปข่ารเงินไข้สรามงาย<br>**โปรดสราสองรามดูกล้องส่อนไปข่ารเงินใช้ขระเจาะ<br>สองหมี่มหกาพันท้าร้อยบาทเด้วน<br>วินได้ ระหว่างว่ามที่<br>กระกษาสุดเมต และกระดามสามารถุ และจะเจะสองรามมีการจำรถในต่างกระเบียน<br>กันอกกรณีไม้เป็นที่ระเบินไข้<br>กนสะควาดออก่าน กรุณาน้ำแอกสารอยับนี้ไปข่ารเงินได้สี่ขนาคารที่มีรายรือ พูกสาขาสั่วประเทศ<br>หละควาดออก่าน กรุณาน้ำแอกสารอยับนี้ไปข่ารเงินได้สี่ขนาคารที่มีรายรือ พูกสาขาสั่วประเทศ                                                                                                    | 53N 8                                                                                                    | งน่วยกิต<br>สำหรับเจ<br>ผู้รับเงิน                                                                                         | 26,500.00<br>ถ้าหน้าที่ธนาหาร<br>/<br>ร้อและประทับหรา)                                                                                                    |
| าระเ<br>รุณาร<br>รุณาร<br>โอคว | **โปรดสรามสอบสารมอุดต้องสอบไปข่ารเงินข้อมาระ*<br>สองหมื่มหกพันท้าร้อยบาทถ้วน<br>สินได้ ระหว่างวันที่<br>กระกษรระบมค และกระคมการกระบุระบบระสะการมีมีการกำระในก่างกระบุระ<br>กระกษรระบมค และกระคมการกระบุระ<br>และควารอย่าน กรุณารางกระบุริยา<br>และควารอย่าน กรุณารางกระบุริยา<br>สองบุระคมโลยีโครรลคา                                                                                                    | 528 1                                                                                                    | งน่วยกิต<br>สำหรับเงิ<br>ผู้รับเงิน                                                                                        | 26,500.00<br>ภาคน้ำที่ธนาคาร<br>/<br>ร่อและประทับตรา)<br>มนที่ 2 สำหรับธนาคาร)                                                                            |
| ions<br>ions<br>ions           | **โปรดสรามออนสามมุดต้องคณีเป็นร่างเงินขึ้นสามาร**<br>สองหมื่มหกพันท้าร้อยบาทด้วน<br>สินได้ ระหว่างวันที่<br>กระกะครองและ และการคณาะกรุ และประสงรามมัการจำระในต่างกระเบียน<br>กันอกรรมีไม้เป็นหรัฐานการคระเบียน<br>และควารอย่าน กุณาน้ำอดสามอบันนี้ไปร่างเงินได้รับกครรรมีวายรือ พูดสามารังประเทศ<br>หนังที่สุดสามสะบันะ                                                                                                    | 52N 1                                                                                                    | งน่วยกิด<br>สำหรับเงิ<br>ผู้รับเงิน                                                                                        | 26,500.00<br>ภายน้ำที่ชมเคาร<br>/                                                                                                    |
| 1521<br>90/10<br>1042          | **โปรดสราสออนสารามสุดต้องสมสมัยไปข่ารเงินขึ้นสามาร**<br>สองหมื่มหกพันท้าร้อยบาทด้วน<br>สินได้ ระหว่างวันที่<br>การแก่สางสามมิต และราสสามารถการสามารถิ่าระเรียก<br>รัณธกรรณิมัต และราสสามารถการเงิน<br>โมงกรรณิมัต และราสองการเงินขึ้นข่างเงินได้รับการรัติวายรัด พูกสามาร้างประเทศ<br>หนอกรรณิมัต การการรับนี้ไปข่างเงินได้รับการรัติวายรัด พูกสามาร้างประเทศ<br>หนอกรรณิมัต การการรับนี้ไปข่างเงินได้รับการรัติวายรัด พูกสามาร้างประเทศ<br>หนอกรรณิมัต การการรับนี้ไปข่างเงินได้รับการรัติวายรัด พูกสามาร้างประเทศ                                                                                                    | รวม ร<br>(Li)<br>ขำระเงินได้ ระห                                                                                                    | สม่วยกิด<br>สำหรับเร่<br>รู้รับเงิน<br>วันที่<br>(คงลายมือรั<br>(ค่ว<br>โบแจ้งการจำา<br>ว่างวันที่ 2                       | 26,500.00<br>ภายน้ำที่ระเทศาร<br>/ร์อและประทับตรา)<br>ทยที่ 2 สำหรับขนาคาว)<br>ระเงิน(เพื่อนำเข้าบัญชี)<br>ระเงิน(เพื่อนำเข้าบัญชี)                       |
| 1521<br>(2010)<br>(2010)       | **โปรดสราสออนสารามสุดต้องสมสมัยว่าระเงินข้อมาระ*<br>สองหมิ่มหกพันทั่าร้อยบาทด้วน<br>สินได้ ระหว่างวันที่<br>กระกะครองเอง และการครองการคณาะระ เองอบจะสอรามมัการกำระในต่างกระเบียม<br>โนอกสารนี้ไม้เป็นพัญานการครองมีเป็นสำระเงินได้ที่ขนาคารที่มีระชรีอ พูกสาราทั่วประเทศ<br>พ.ศ.ศ.ศ.ศ.ศ.ศ.ศ.ศ.ศ.ศ.ศ.ศ.ศ.ศ.ศ.ศ.ศ.ศ.                                                                                                    | รวมร<br>ร่าระเงินโลระพ<br>ซิระเงินโลระพ                                                                                                    | หม่วยกิต<br>สำหรับเง่<br>รู้รับเงิน<br>วันที่<br>(คลายมีขรั<br>(คลายมีขรั<br>เหมือกเก็บค่างสา<br>ว่างวันที่ 2              | 26,500.00<br>ภาพมาที่อนเคาร<br>/<br>อื่อและประทับตรา)<br>มนที่ 2 สำหรับชนาคาร)<br>รมเงินเพื่อนำแข้าบัญชี)<br>รมเงินแหลากผู้ร่าระเงิน)                     |
|                                | **โปรดสวาสออสมารามสุดต้องสมอสมาร์ทระเงินที่สารกรร**<br>สองหมิ่มหกพันทั่าร้อยบาทส์วาม<br>สินได้ ระหว่างวันที่<br>การแปล่งอะเบิด และรายสายสายสายสายเงินสมารสรรม และประสารกระบัยน<br>โนยกรรณีเงินโรงโนโลยได้เราะสายสมารกรรม และประสารกรรมโตการที่ระเงินต่างกระบัยน<br>และสวารออก่าน กฎณาน้ำเอกสารอย่านนี้มีจำระเงินได้ต้อนการที่มีรายรือ ขุดสารกร้างไปต่างกระบัยน<br>พระกรรองการกรณา กฎณาน้ำเอกสารอย่านนี้มีจำระเงินได้ต้อนการที่มีรายร้อง ขุดสารกร้างในต่างกระบัยน<br>พระกรรองการ การกระบบกันไปข้าระเงินได้ต้อนการที่มีรายร้อง ขุดสารกร้องมีระบาร<br>หลาย โอบ กรรดา ราชสุดาสมารกร้าง สนาแล้งน้ำ องนะที่อยู่อยา เขตรูปต กฎณาสาร<br>อยากรายการวิทธิ์ และที่บัญชี :                                                                                                    | รรม ร<br>(โป<br>ชำระเงินโค้ระห<br>ชื่อName:<br>เห็ตผู้สมัครเcust No                                                                                                    | นไวยกิต<br>สำหรับเจ้<br>ผู้รับเริ่น<br>วันที่<br>(คลาะมีขรั<br>(เคลาะมีขรั<br>เหลียกเกินท่าระ<br>ว่างวันที่ 2<br>(Ref.1) : | 26,500.00<br>ภายน้ำที่ระเพกร<br>/<br>ร้อและประทับตรา)<br>มนที่ 2 สำหรับธนาคาว)<br>ระเงิน(เพื่อนำเข้าบัญชี)<br>ภามนี้ประกาญร่าระเงิน)                      |
|                                | **โปรดอารเงองสามสุดต้องสามสันไปข่ารถงังสมุกระระ<br>สองหมิ่มหกพันทั่าร้อยบาทส์วาม<br>สินได้ ระหว่างวันที่<br>กระแต่สวยเปิด และรายสามสายในสมุกระรุป เอยโปรยย์สามมีการทำรถในต่างกระเบียน<br>กันอกการนี้ไว้เป็นพร้าฐานการกระบบนี้ไปข่ารถงังได้ร้อยการที่มีระยรัง พูดสามทั่งประเทศ<br>กันอกการนี้ไว้เป็นพร้าฐานการกระบบนี้ไปข่ารถงังได้ร้อยการที่มีระยรัง พูดสามทั่งประเทศ<br>พระสามทรงกระยก่าน กฎณาน้ำองสามอยับนี้ไปข่ารถงังได้ร้อยการที่มีระยรัง พูดสามทั่งประเทศ<br>พระสามทรงกระยก่าน กฎณาน้ำองสามอยับนี้ไปข่ารถงังได้ร้อยการที่มีระยรัง พูดสามทรงกร้อยการที่มีระยรัง<br>พระสามทรงกระยงกระยะกระยางการกระยางกระยางกร้อยการที่มีการกระทรัง สนาแล้งน้ำ องจะที่อยุยาก เหตุอิต กฎณาสาม                                                                                                    | รวม ร<br>(โป<br>ชำระเงินได้ ระห<br>รื่อName:<br>เหลียผู้สมัครเCUST NO<br>เครที่ข้างอิงRef. No. (                                                                                                    | นไวยกิต<br>สำหรับเจ้<br>ผู้รับเริ่น<br>วันที่<br>(ดะลายมีขรั<br>ในแจ้งการจำา<br>ว่างวันที่ 2<br>                           | 26,500.00<br>ภายนาที่ชมเคาร<br>/<br>ร่อและประทับเหาว)<br>ระเจิน(เพื่อนำเข้าบัญชี)<br>ระเจิน(เพื่อนำเข้าบัญชี)                                             |
|                                | **โปรดอารเงองสมมหามนตูดต้องสมมันไปข่ารแจ้นขึ้นขางระ*<br>สองหมิ่มหกพันทั่าร้อยบาทส์วาม<br>สินได้ ระหว่างวันที่<br>กระแต่สองและ และสายสายเป็นสมมระยุ เอยไปเอออาเมลิการทำระเรียก่างกระเบียน<br>กระแต่สองกระอก่าน กฎณาน้างกลางอยับนี้ไปข่ารแจ้นได้ชื่อมาคารที่มีระชัด ทุกสารกร้างเงินก่างกระเบียน<br>และสงกระอก่าน กฎณาน้างกลางอยับนี้ไปข่ารแจ้นได้ชื่อมาคารที่มีระชัด ทุกสารกร้างไปเก่างกระบับ<br>พระสารกระอก่าน กฎณาน้างกลางอยับนี้ไปข่ารแจ้นได้ชื่อมาคารที่มีระชัด ทุกสารกร้างเงินเดง<br>หนดกระบับนารคโมโดยีโดรอดา<br>อาการ เอง กระทา ราชสุดาสมและด้านักระราชวัง สนาแล้ดข้า องเหรีอยุขา เหตุสิต กฎลกระจ<br>อาการ เอง กระทา ราชสุดาสมและด้านักระราชวัง สนาแล้ดข้า องเหรีอยุขา เหตุสิต กฎลกระจ                                                                                                    | รรวม 5<br>(ไป<br>ชำระเงินได้ ระห<br>ชิยName:<br>หวัสผู้สมัครเCUST NO<br>เลลที่ข้อริษัลRef. No. (<br>ซิยโนปากเนยริโทร                                                                                                    | นไวยกิต<br>สำหรับเจ้<br>ผู้รับเริ่น<br>วันที่                                                                              | 26,500.00<br>ภายนาที่ชมเคาร<br>/                                                                                                    |
|                                | **โปรดอารเลอเมรามดุดต้องสมอันไปข่ารแจ้นข้อมารร*<br>สองหมิ่มหกพันทั่าร้อยบาทส์วน<br>สินได้ ระหว่างวันที่<br>กระแต่สองและ และการและแขนของเลย และจังและสองรายเมือกรรท่างเป็นต่างกระเบียน<br>กระแต่สองกระออกม กฤณานักเอสารอยังนี้ไม่สำระเริ่มได้ชื่อมาคารที่มีระชัด ทูกสารกรับประเทศ<br>พละควารออกกัน กฤณานักเอสารอยังนี้ไม่สำระเริ่มได้ชื่อมาคารที่มีระชัด ทูกสารกร้างประเทศ<br>หนองกระออกกัน กฤณานักเอสารอยังนี้ไม่สำระเริ่มได้ชื่อมาคารที่มีระชัด ทูกสารกร้างประเทศ<br>หนองกระออกกัน กฤณานักเอสารอยังนี้ไม่สำระเริ่มได้ชื่อมาคารที่มีระชัด ทุกสารกระบังนาด<br>หนองกระออกกัน กฤณานักเอสารอยังนี้ไม่สำระเริ่มได้ชื่อมาคารที่มีระชัด ทุกสารกระบังนาด<br>หนองกระออกกัน กฤณานักเอสารอยังนี้ไม่สำระทั่งได้เสียงการหรือเลยา เหตุอิต กระกราง<br>อาการ 100 พระหามีของกันบุรี :                                                                                                    | รรวม 5<br>(b)<br>ชำระเงินได้ ระห<br>ขัดพัฒน์<br>หรัสผู้สมัครCUST NO<br>เลรที่ข้าเชือรรง                                                                                                    | ณ้วยกิต<br>สำหรับเจ้<br>ผู้รับเริ่น<br>วันที่                                                                              | 26,500.00<br>ภายนาที่ชมเคาร<br>/<br>ร่อและประทับตรา)<br>ระดิสมเพื่อนำเขาญี่ร่างเห็น<br>ระดิสมเพื่อนำเขาญี่ร่างเห็น)<br>กระเมื่อเลขาญรู้ร่างเห็น)          |
|                                | <ul> <li>***โปรตรามออนสามารถแอนจากเราะงานจากไป<br/>สามาร์การแปลงคายสามารถในประการระงานสามารถงานสามารถงาน<br/>สามารถงานสามารถงานสามารถงานสามารถงานสามารถงานสามารถงานสามารถงานสามารถงานสามารถงานสามารถงานสามารถงานสามารถงานสามารถงานสามารถงานสามารถงานสามารถงานสามารถงานสามารถงานสามารถงานสามารถงานสามารถงานสามารถงานสามารถงานสามารถงานสามารถงานสามารถงานสามารถงานสามาร<br/>รถานสามารถงานสามารถงานสามารถงานสามารถงานสามารถงานสามารถงานสามารถงานสามารถงานสามารถงานสามารถงานสามารถงานสา<br/>รถานสามารถงานสามารถงานสามารถงานสามารถงานสามารถงานสามารถงานสามารถงานสามารถงานสามารถงานสามารถงานสามารถงานสามารถงาน<br/>รถานสามารถงานสามารถงานสามารถงานสามารถานสามารถงานสามารถงานสามารถงานสามารถงานสามารถงานสามารถงานสามารถงา<br/>รถานสามารถงานสามารถานสามารถงานสามารถงานสามารถงานสามารถงานสามารถงานสามารถงานสามารถงานสามารถงานสามารถงานสามารถานส<br/>รถานสามารถงานสามารถงานสามารถงานสามารถงานสามารถานสามารถงานสามารถงานสามารถงานสามารถงานสามารถงานสามารถงานสามารถานส<br/>รถานสามารถานสามารถานสามารถานสามารถานสามารถานสามารถานสามา<br/>รายกรณราวถานสามารถานสามารถานสามารถานสามารถานสามารถานสามารถานสามารถานสามารถานสามารถานสามารถานสามารถานสามารถา<br/>รายารถานสามารถานสามารถานสามารถานสามารถานสามารถานสามารถานสามารถานสามารถานสามารถานสามารสามารณสามารถานสามารถานสามาร<br/>รายารถานสาม</li></ul> | รรวม 5<br>(โป<br>ชำระเงินได้ ระห<br>ชิยพิสตร.<br>เหลียู่สมัครเCUST NO<br>เหลาที่จะหันร่าง<br>เหลายังสายเป็น<br>เรื่องในประกาณของโทร                                                                                                    | ณ้วยกิต<br>สำหรับเจ้<br>ผู้รับเริ่น<br>วันที่                                                                              | 26,500.00<br>ภายมาที่ระเหกร<br>/ร่อและประทับเหาว)<br>มนที่ 2 สำหรับระเทศ<br>ระฉัสมเพื่อนำเข้ายัญชี)<br>ระฉัสมเพื่อนำเข้ายัญชี)<br>กระเมียงจากผู้สำระเงิน) |
|                                | <ul> <li>**รับริตอราสองของของสองของของของของของของของของของของของของขอ</li></ul>                                                                                                    | รรวม 5<br>รรวม 5<br>ซ่าระเงินได้ ระห<br>ซึ่งหลาง:<br>เห็ญ้านำกาณขริโทร<br>เริ่มผู้นำนำกาณขริโทร<br>เริ่มผู้นำนำกาณขริโทร<br>ผู้นำนำกาณขริโทร<br>ผู้นำนำกาณขริโทร<br>ผู้นำนำกาณขริโทร<br>ผู้นำนำกาณขริโทร<br>ผู้นำนำกาณขริโทร<br>ผู้นำนำกาณขริโทร<br>ผู้นำนำกาณขริโทร<br>ผู้นำนำกาณขริโทร<br>ผู้นำนำกาณขริโทร<br>ผู้นำนำกาณขริโทร                                                                                                    | ณ้วยกิต<br>สำหรับเจ้<br>ผู้รับเริ่น<br>วันที่                                                                              | 26,500.00<br>ภายมาที่ระเหกร<br>/ร์<br>ร่อและประทับตรา)<br>ระดินเพื่อนำเขาญี่ร่างเหิม)<br>ระดินเพื่อนำเขาญี่ร่างเหิม)                                      |
|                                | **โปรดอารเออร์ของสมองรามอุดอิงคณีเป็นร่างระไขสามาระ**<br>สองหมิ่มหกพันทั่าร้อยบาทส้วน<br>สินได้ ระหว่างวันที่<br>กระแต่สองและ อารเสองจากเรองระบุ เออร์จะออรามมักกรร่างเริ่มต่างกระเบียน<br>สองควารนี้ไว้เป็นหรัฐานการคระเบียน<br>และควารออก่าน กฎณาน้างกลางอยันนี้ไม่ร่างเริ่มได้ชื่อมาคารที่มีระชัด ทุกลากทั่วประเทศ<br>พืชศักดกละอะประ<br>อารา 100 พราคา ราชอุศาสมสดสำนักกระราชวัด สนาแล้อย่า ออสที่อยู่อา เหตุอิต กรุณาตา<br>อายาง 100 พราคา ราชอุศาสมสดสำนักกระราชวัด สนาแล้อย่า ออสที่อยู่อา เหตุอิต กรุณาตา<br>เป็นที่มีหนึ่นหลามันของระบันนี้ไม่ร่างเริ่มได้ชื่อมาคารที่มีระชัด มากกร้างประเทศ<br>หน้าของ พราคามันของระชัด เราะครับ เราะครัด สนาแล้อย่า ออสที่อยู่อา เหตุอิต กรุณาตา<br>เป็นหรือหนด 26.500.00<br>นเป็นหรับอักษร สองหนึ่นหากทันท์ราชอยาหน้าย                                                                                                    | รรวม 5<br>(1)<br>ชำระเงินได้ ระห<br>ชารแงินได้ ระห<br>ชารัสผู้สมัครเCUST NO<br>เตรที่ข้างชิงRed. No. (<br>ชักษัณจักษา<br>สิ่งหรับเจ้าหน้<br>สิ่งเริ่มเจ้าหา<br>ผู้กินเริ่มของชัม<br>ผู้กินเริ่มของชัม<br>ผู้กินเริ่มของชัม<br>ผู้กินเริ่มของชัม                                                                                                    | ณ้วยกิต<br>สำหรับเจ้<br>ผู้รับเริ่น<br>วันที่                                                                              | 26,500.00<br>ภายนาที่ชมเคาร<br>/                                                                                                    |
|                                | **รับริษาสรามออนสามารถมอย่างสามารถมาย<br>สองหมิ่มหากพันทั่าร้อยบาทส่วน<br>สินได้ ระหว่างวันที่<br>กระแต่สองและกรรณะแขนขณะและเป็นสารรรับสามารถ่างระไปต่างกระเบียน<br>กระแต่สองและ และกรรณะแขนขณะและเป็นสารรรับสองการที่มีรายรับ พูดสามาร้างระเบส<br>และสวรรรยก่าน กรุณาน้ำและกระบันนี้มีสารรรับสีตัวเกาะทรั้นรายรับ พูดสามาร้างระเบส<br>พระประการขณะแนน สามารถระบันนี้มีสารรร้างสามารถับสามารถร้างสามาร์ระบบ<br>พระประการขณะแนน สามารถระบบที่มีสารรรรับ สามารสีตว่า อเมสรีอยู่สามารถร้างสามาร<br>พระประการขณะแนน สามารถรายวับ สามารสีตว่า อเมสรีอยู่สามารถร้างสามารถร้างสามารถางสามารถร้างสามารถึงสามารถร้างสามารถร้างสามารถร้างสามารถร้างสามารถร้างสามารถร้างสามารถร้างสามารถึงสามารถร้างสามารถร้างสามารถึงสามารถร้างสามารถึงสามารถร้างสามารถร้างสามารถร้างสามารถร้างสามารถร้างสามารถร้างสามารถร้างสามารถร้างสามารถูกสามารถร้างสามารถร้างสามารถร้างสามารถร้างสามารถร้างสามารถร้างสามารถร้างสามารถร้างสามารถร้างสามารถร้างสามารถร้างสามารถร้างสามารถร้างสามารถร้างสามารถร้างสามารถร้างสามารถร้างสามารถร้างสามารถร้างสามารถร้างสามารถร้างสามารถร้างสามารถร้างสามารถร้างสามารถร้างสามารถร้างสามารถางสามารถร<br>วงการถางสามารถร้างสามารถร้างสามารถร้างสามารถร้างสามารถร้างสามารถึงสามารถร้างสามารถ้างสามารถร้างสามารถร้างสามารถร้างสามารถร้างสามารถร้างสามารถร้างสามารถร้างสามารถร้างสามารถร้างสามารถร้างสามารถร้างสามารถร้างสามารถรางสามารถจางสามารถางสามารถร                                                                                                    | รรวม 5<br>(1)<br>ชำระเงินได้ ระห<br>ชาระเงินได้ ระห<br>ชาระเงินได้ ระห<br>ชาร์แงินต์มาย<br>สายรับงาน<br>ชางอิน<br>ชางอิน<br>ชาง<br>ชาง<br>ชางอิน<br>ชาง<br>ชางอ<br>ชางอิน<br>ชาง<br>ชางอ<br>ชางอ<br>ชาง<br>ชาง<br>ชาง<br>ชางอ<br>ชาง | ณ้วยกิต<br>สำหรับเจ้<br>ผู้รับเริ่น<br>วันที่                                                                              | 26,500.00<br>ภายนาที่ชมเคาร<br>/                                                                                                    |
|                                | **โปรดอารเออร์มนุดต้องสมครับไข่ารเงินขึ้นขางระ**<br>สองหมิ่มหกพันทั่าร้อยบาทด้วย<br>วินได้ ระหว่างวันที่<br>กระแต่สองและ ครับสองการอยู่ เอะมิจะออร์มามาการทำระเรียกการขับข<br>กระแต่สองการอิเร็จใบหลังฐานการคระงับขึ้นไข่ารเงินได้ร้องการที่มีรายร้อง พูดสารกร่างระงาค<br>พอสารกระออก่าน กฎณาปายคลารอยับขึ้นไข่ารเงินได้ร้องการที่มีรายร้อง พูดสารกร้างว่าระงาค<br>พระกรระออก่าน กฎณาปายคลารอยับขึ้นไข่ารเงินได้ร้องการที่มีรายร้อง พูดสารกร้างว่าระงาค<br>พระกรระออก่าน กฎณาปายคลารอยับขึ้นไข่ารเงินได้ร้องการที่มีรายร้อง พูดสารกร้างว่าระงาค<br>พระกรระออก่าน กฎณาปายคลารอยับขึ้นไข่ารเงินได้ร้องการที่มีรายร้อง พูดสารกร้างว่าระงาค<br>หลาง 100 พระกรา รายสุดสองสตรรรม สามารสัตร์ สนามเสียว่า อเมสร์โอยุยาก เหตุสิต กฎณาสา<br>มาเริ่มหรับขณะหมัดเป็นอาร์กระบบขึ้น สารที่มีสูง ระบบคระบบขึ้น อเมสร์โอยุยาก เหตุสิต กฎณาสา<br>มาเริ่มหรับรับสารกรรมสารกรรม สามารสัตรรรม สามารส์สารกรมสารกรมสารกรรมสารกรมสารกรมสาร<br>2. ในการกรมสารกรมสารกรมสารกรมสารกรมสารกรมสารกรมสารกรมสารกรมสารกรมสารกรมสารกรมสารกรมสารกรมสารกรมสารกรมสารกรมสารกรมสารกรมสารกรมสารกรมสารกรมสารกรมสารกรมสารกรมสารกรมสารกรมสารกรมสารกรมสารกรมสารกรมสารกรมสารกรมสารกรมสารกรมสารกรมสารกรมสารกรมสารกรมสารกรมสารกรมสารกรมสารกรมสารกรมสารกรมสารกรมสารกรมสารกรมสารกรม<br>2. ในการกรมสารกรมสารกรมสารกรมสารสารกรมสารกรมสารกรมสารกรมสารกรมสารกรมสารกรมสารกรมสารกรมสารกรมสารกรมสารกรมสารกรมสารกรมสารกรมสารกรมสารกรมสารกรมสารกรมสารกรมสารกรมสารกรมส                                                                               | ราวม 5<br>(1)<br>ข้าระเงินได้ ระห<br>ข้าระเงินได้ ระห<br>ข้าระห<br>ข้าระห<br>ข้าระห<br>ข้างระห<br>ข้านได้ ระห<br>ข้าระห<br>ข้านได้ ระห<br>ข้างระห<br>ข้าง<br>ข้างระห<br>ข้างระห<br>ข้างระห<br>ข้างระห<br>ข้งระห<br>ข้างกางก                                                                                                    | ณ้วยกิต<br>สำหรับเจ้<br>ผู้รับเริ่น<br>วันที่                                                                              | 26,500.00<br>ภายนาที่ชมเคาร<br>/                                                                                                    |

ชำระเงินแล้ว กรุณาส่งหลักฐานให้งานการเงินทราบทุกครั้ง

หรือ

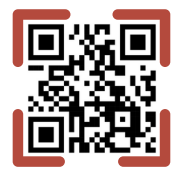

1.ส่งทาง Line การเงิน @845qszys หรือสแกน

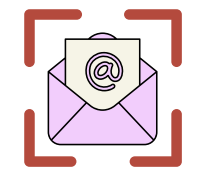

2.ส่งทาง E-mail การเงิน fas@cdti.ac.th

> โรงเรียนจิตรลดาวิชาชีพ วิธีการสมัครเรียน (ปวช.)